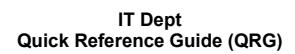

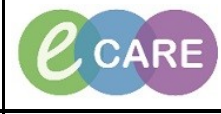

Document No - Ref 105

Version Number – 2.0

## **ADDING MEDICAL HISTORY**

| Click on the Historics main menu option and then click on the Procedure tab. Past I     Click on ♣ Add     Click on ♣ Add     Use the search function to find your condition – it searches the full SNOMED catal     Condition     For the search function to find your condition – it searches the full SNOMED catal     Search your term, then click OK (use the: add to favourites function here if necessa     Select your term, then click OK (use the: add to favourites function here if necessar     Search: out contains value for the search search your contains value for the search your contains value for the search your terminology. Call terminology will very your terminology will very your terminology. Call terminology will very your terminology for the search your terminology for the search your terminology will very your terminology will very your terminology will very your terminology for the search your terminology for the search your terminolog for the search your terminology for the search your terminolog | ut not clinically | atient             | ig the pa   | viewin                                                                                                    | en rev             | note who<br>resent. | / – of r<br>nt at p | medical history<br>releva                          | rue past   | dical History is t | Past Medic | 1. |
|----------------------------------------------------------------------------------------------------|-------------------|--------------------|-------------|----------------------------------------------------------------------------------------------------|--------------------|---------------------|---------------------|----------------------------------------------------|------------|--------------------|------------|----|
| <ul> <li>Click on the Histories main menu option and then click on the Procedure tab. Past I</li> <li>Click on Add</li> <li>Use the search function to find your condition – it searches the full SNOMED catalact</li> <li>Condition</li> <li>Select your term, then click OK (use the: add to favourites function here if necessar</li> <li>Select your term, then click OK (use the: add to favourites function here if necessar</li> <li>Search: gout</li> <li>Froblem Search</li> <li>Search your</li> <li>Froblem Search</li> <li>View Synonym &amp; Concept Family &amp; Multi-Adal &amp; Cress Mapping</li> <li>View Synonym &amp; Concept Family &amp; Multi-Adal &amp; Cress Mapping</li> <li>Gout associated problem fording 52722010 SNOMED CT Finding</li> <li>Gout caused by log diardeni</li> <li>SNOMED CT Finding</li> <li>Gout caused by log diardeni</li> <li>SNOMED CT Finding</li> <li>Gout caused by log diardeni</li> <li>SNOMED CT Finding</li> <li>Gout caused by log diardeni</li> <li>SNOMED CT Finding</li> <li>Gout caused by log diardeni</li> <li>SNOMED CT Finding</li> <li>Gout associated problem fording</li> <li>SNOMED CT Finding</li> <li>Gout associated problem (Searcenic)</li> <li>SNOMED CT Finding</li> <li>Gout associated problem (Searcenic)</li> <li>SNOMED CT Finding</li> <li>Gout associated problem (Searcenic)</li> <li>SNOMED CT Finding</li> <li>Gout associated problem (Searcenic)</li> <li>SNOMED CT Finding</li> <li>Gout associated problem (Searcenic)</li> <li>SNOMED CT Finding</li> <li>Gout associated problem (Searcenic)</li> <li>SNOMED CT Finding</li> <li>Gout montaing</li> <li>Gout montaing</li> <li>SNOMED CT Finding</li> <li>Gout montaing</li> <li>SNOMED CT Finding</li> <li>SNOMED CT Finding</li> <li>Gout montaing</li> <li>SNOMED CT Finding</li> <li>Gout montaing</li> <li>SNOMED CT Finding</li> <li>SNOMED CT Finding</li> <li>Gout montaing</li> <li>SNO</li></ul>                                                                                                    |                   |                    |             |                                                                                                    |                    |                     |                     |                                                    |            |                    |            | 2. |
| 3.       Click on ♣ Add         4.       Use the search function to find your condition – it searches the full SNOMED catals         5.       Select your term, then click OK (use the: add to favourites function here if necessa <b>Select your term</b> , then click OK (use the: add to favourites function here if necessa <b>Problem Search Select your term</b> , then click OK (use the: add to favourites function here if necessa <b>Search:</b> gout       Contains • Within: Terminology • im <b>Search:</b> gout       Concept Family § Multi-Axial © Cross Mapping         Terminology:       Click end Terminology Axia:         All terminologies       Terminology Axia:         Gout associated problem       268302013         Gout associated problem       268302013         Gout associated problem       268302013         Gout associated problem       250040012         Gout associated problem       250040012         Gout associated problem       250040013         Gout associated problem       250040012         Gout associated problem       250040012         Gout associated problem       250040012         Gout associated problem       250040013         Gout associated problem       250040012         Gout associated problem       250040013         G                                                                                                    | t Medical         | ab. I              | cedure ta   | ne Proe                                                                                                    | on th              | en click            | and the             | n menu option a                                    | ies mair   | on the Histor      | Click c    |    |
| 4.       Use the search function to find your condition – it searches the full SNOMED catals         5.       Select your term, then click OK (use the: add to favourites function here if necess:         5.       Select your term, then click OK (use the: add to favourites function here if necess:         Search gout contains Vithin: Terminology         Search by Code         Terminology: Adit terminology Adis: Call terminology adis: Call terminology adis: Call terminology adis: Call terminology adis: Call terminology adis: Gout disorder)         Sout caused by full disorder)       Stational Terminology: Terminology Terminology Terminology adis: Call terminology adis: Call ter                                                                                                    | Click on 🕂 Add    |                    |             |                                                                                                    |                    |                     |                     |                                                    |            |                    |            | 3. |
| 5.       Select your term, then click OK (use the: add to favourites function here if necessaries)         *Search: gout       Contains         *Search: gout       Contains         *Search: gout       Contains         *Search by Name       Search by Code         Terminology:       All terminologies>         *View Synonym       Concept Family         *Wulti-Axial       Cross Mapping         Terminology:       Concept Family         Gout       833690019         Stoomed by Iead       833690019         Stoomed by Iead       833690019         Stoomed by Iead       833690019         Gout caused by dag       833690019         Gout caused by lead       820959013         Gout caused by lead       820959013         Gout caused by lead       820959013         Gout caused by lead       820959013         Gout due to lead pointing       580722101         Gout due to lead pointing       83080010 CT         Gout due to lead pointing       83080010 Thrinding         Gout due to lead pointing       83080010 Thrinding         Gout due to lead pointing       83080010 Thrinding         Gout due to lead pointing       83080010 Thrinding         Gout medication review procedure;<                                                                                                    | alogue.           | IED c              | II SNOM     | the ful                                                                                                    | ches t             | - it sear           | ition –             | o find your cond                                   | nction to  | se the search fu   | Use        | 4. |
| 5.       Select your term, then click OK (use the: add to favourites function here if necessaries and the problem search in the problem search is the problem search by Code in the problem search by Name interminology is search by Code in terminology. <ul> <li>Search by Name interminology Axis: Call terminology axis: Call terminology axis: Call terminology is NoVMED CT Finding Gout associated problem finding)</li> <li>Terminology: Concept Family is Multi-Axial is Cross Mapping Terminology axis: Source to Finding Gout associated problem finding)</li> <li>Gout associated problem finding)</li> <li>Store associated problem finding)</li> <li>Store associated problem finding)</li></ul>                                                                                                    |                   |                    |             |                                                                                                    | <b>#</b>           |                     |                     | *Condition                                         |            |                    |            |    |
| ■ Problem Search       ▼         *Search:       gout       Contains       Within:       Terminology       ▼         ■ Search by Name       Search by Code         Terminology:       < All terminologies       □       Terminology Axis:       < All terminology axis:       < All terminology axis:       □         ■ View Synonym       ► Concept Family       ▲ Multi-Axial       ► Cross Mapping         Term       ▲       Code       Terminology        ▲         Gout       150085018       SNOMED CT       Finding       ■         Gout disorder)       ♣ 33690019       SNOMED CT       Finding       ■         Gout associated problem       56722010       SNOMED CT       Finding       ■         Gout caused by drug       3290609012       SNOMED CT       Finding       ■         Gout caused by lead       3290481015       SNOMED CT       Finding       ■         Gout caused by lead       3290480014       SNOMED CT       Finding       ■         Gout dug side effect       3290480015       SNOMED CT       Finding       ■       ■       ■       ■       ■       ■       ■       ■       ■       ■       ■       ■       ■       ■       ■ <th>sary).</th> <th>if neo</th> <th>on here i</th> <th>functio</th> <th>rites</th> <th>to favou</th> <th>: add 1</th> <th>ick OK (use the</th> <th>, then cli</th> <th>Select your term</th> <th>Se</th> <th>5.</th>                                                                                                    | sary).            | if neo             | on here i   | functio                                                                                                    | rites              | to favou            | : add 1             | ick OK (use the                                    | , then cli | Select your term   | Se         | 5. |
| Search by Name       Search by Code         Terminology: <all terminologies="">       Terminology Axis:       <all ax<="" td="" terminology="">          Wiew Synonym       Concept Family       Multi-Axial       Cross Mapping         Term       Code       Terminology       Terminology          Gout       150085018       SNOMED CT       Finding         Gout (disorder)       S33650019       SNOMED CT       Finding         Gout caused problem       2668302013       SNOMED CT       Finding         Gout caused by drug       3290609012       SNOMED CT       Finding         Gout caused by lead (disorder)       3290460014       SNOMED CT       Finding         Gout caused by lead (disorder)       3290460014       SNOMED CT       Finding         Gout caused by lead (disorder)       3290460014       SNOMED CT       Finding         Gout daused by lead (disorder)       3290460014       SNOMED CT       Finding         Gout daused by lead (disorder)       3290460014       SNOMED CT       Finding         Gout daused by lead (disorder)       3290460014       SNOMED CT       Finding         Gout daused by lead (disorder)       329466014       SNOMED CT       Finding         Gout dause of leftet finding)</all></all>                                                                                                    |                   | <b>X</b>           | Terminology | Mah in                                                                                                    |                    | Contains            |                     | Search                                             | Problem    |                    |            |    |
| Search by Name       Search by Code         Terminology: <all terminologies="">       Terminology Axis:       <all axis:<="" td="" terminology=""> <all axis:<="" td="" terminology="">         View Synonym       Concept Family       Vert Multi-Axial       Cross Mapping         Term       Code       Terminology       Terminology          Gout       150085018       SNOMED CT       Finding         Gout (disorder)       833690019       SNOMED CT       Finding         Gout associated problem       2668302013       SNOMED CT       Finding         Gout associated problem       252722010       SNOMED CT       Finding         Gout caused by drug (disorder)       3290481015       SNOMED CT       Finding         Gout caused by lead       220059013       SNOMED CT       Finding         Gout dug side effect       2668303015       SNOMED CT       Finding         Gout dug side effect       252723017       SNOMED CT       Finding         Gout dug side effect       123191012       SNOMED CT       Finding         Gout dug side effect       256231016       SNOMED CT       Finding         Gout dug side effect       123191012       SNOMED CT       Finding         Gout due to lead poisoning       1223191012       SNOME</all></all></all>                                                                                                    |                   | y •                | reminology  | within:                                                                                                    | •                  | Contains            |                     | gour                                               | "Search:   |                    |            |    |
| Terminology: <all terminologies="">       Terminology Axis:       <all ax<="" td="" terminology="">          Wiew Synonym       Concept Family       <ali>       Multi-Axial       Corcss Mapping         Term        Code       Terminology       Terminology       Terminology          Gout       150085018       SNOMED CT       Finding            Gout associated problem       2663302013       SNOMED CT       Finding            Gout caused by drug       3290609012       SNOMED CT       Finding                                                            </ali></all></all>                                                                                                    |                   |                    | de          | arch by Co                                                                                                    | Sear               |                     |                     | Search by Name                                     |            |                    |            |    |
| View Synonym       Concept Family       Multi-Axial       Cross Mapping         Term       Code       Terminology       Terminology       Termin                                                                                                    |                   |                    | ninology ax | <all term<="" th=""><th>Axis:</th><th>Terminology</th><th>&gt;</th><th>gy: <pre><all pre="" terminologie<=""></all></pre></th><th>Terminolog</th><th></th><th></th><th></th></all> | Axis:              | Terminology         | >                   | gy: <pre><all pre="" terminologie<=""></all></pre> | Terminolog |                    |            |    |
| Term       Code       Terminology       Terminology       Term                                                                                                    |                   |                    | ping        | Cross Map                                                                                                    | ∣ B <sub>B</sub> C | a Multi-Axia        | amily 🖁             | ynonym 🔃 Concept F                                 | View Sy    |                    |            |    |
| Gout       150085018       SNOMED CT       Finding         Gout (disorder)       \$33690019       SNOMED CT       Finding         Gout associated problem       2668302013       SNOMED CT       Finding         Gout associated problem (finding)       552722010       SNOMED CT       Finding         Gout caused by drug       329069012       SNOMED CT       Finding         Gout caused by drug       329059013       SNOMED CT       Finding         Gout caused by lead       329059013       SNOMED CT       Finding         Gout caused by lead       329059013       SNOMED CT       Finding         Gout drug side effect       2668303015       SNOMED CT       Finding         Gout drug side effect       2668303015       SNOMED CT       Finding         Gout drug side effect       2668303015       SNOMED CT       Finding         Gout drug side effect       266821016       SNOMED CT       Finding         Gout drug side effect       266231016       SNOMED CT       Finding         Gout medication review       2956231016       SNOMED CT       Finding         Gout medication review (procedure)       2956210019       SNOMED CT       Frocedure         Gout monitoring       246664010       SNOMED CT                                                                                                    |                   |                    | Terminology | ninology                                                                                                    | Termi              | de                  | Co                  |                                                    | Term 🔺     |                    |            |    |
| Gout (disorder)       h%       833690019       SNOMED CT       Finding         Gout associated problem       2668302013       SNOMED CT       Finding         Gout associated problem (finding)       552722010       SNOMED CT       Finding         Gout caused by drug       3290609012       SNOMED CT       Finding         Gout caused by drug (disorder)       3290481015       SNOMED CT       Finding         Gout caused by lead       3290599013       SNOMED CT       Finding         Gout caused by lead (disorder)       3290466014       SNOMED CT       Finding         Gout drug side effect       2668303015       SNOMED CT       Finding         Gout drug side effect       2668303015       SNOMED CT       Finding         Gout drug side effect       2668303015       SNOMED CT       Finding         Gout drug side effect       2668303015       SNOMED CT       Finding         Gout drug side effect       1000000000000000000000000000000000000                                                                                                    |                   |                    | Finding     | MED CT                                                                                                    | SNOM               | 0085018             | 150                 | N                                                  | Gout       |                    |            |    |
| Gout associated problem 2668302013 SNOMED CT Finding<br>Gout associated problem (finding) 552722010 SNOMED CT Finding<br>Gout caused by drug (disorder) 3290461015 SNOMED CT Finding<br>Gout caused by lead 3290599013 SNOMED CT Finding<br>Gout caused by lead (disorder) 3290466014 SNOMED CT Finding<br>Gout drug side effect 2668303015 SNOMED CT Finding<br>Gout drug side effect (finding) 552723017 SNOMED CT Finding<br>Gout due to impairment of renal function 359372019 SNOMED CT Finding<br>Gout due to impairment of renal function 359372019 SNOMED CT Finding<br>Gout due to lead poisoning 1223191012 SNOMED CT Finding<br>Gout medication review 2956231016 SNOMED CT Procedure<br>Gout medication review (procedure) 2956210019 SNOMED CT Procedure<br>Gout monitoring (regime /therapy) 1470423012 SNOMED CT Procedure<br>Gout monitoring status 364694015 SNOMED CT Finding<br>Gout monitoring status 364694015 SNOMED CT Finding<br>Gout monitoring status (finding) G33616012 SNOMED CT Finding<br>Gout monitoring status (finding) G33616012 SNOMED CT Finding<br>Gout monitoring status (finding) G33616012 SNOMED CT Finding<br>Gout monitoring status (finding) G33616012 SNOMED CT Finding<br>Gout monitoring status (finding) G33616012 SNOMED CT Finding                                                                                                    |                   | Finding =          |             |                                                                                                    | SNOM               | 3690019             | 833                 | disorder) 🤸                                        | Gout (     |                    |            |    |
| Gout associated by drug 3290609012 SNOMED CT Finding<br>Gout caused by drug (disorder) 3290461015 SNOMED CT Finding<br>Gout caused by lead 3290599013 SNOMED CT Finding<br>Gout caused by lead (disorder) 3290466014 SNOMED CT Finding<br>Gout drug side effect 2668303015 SNOMED CT Finding<br>Gout drug side effect (finding) 552723017 SNOMED CT Finding<br>Gout due to impairment of renal function 359372019 SNOMED CT Finding<br>Gout due to lead poisoning 1223191012 SNOMED CT Finding<br>Gout medication review 2956231016 SNOMED CT Finding<br>Gout medication review 2956231016 SNOMED CT Procedure<br>Gout monitoring 264664010 SNOMED CT Procedure<br>Gout monitoring 1470423012 SNOMED CT Procedure<br>Gout monitoring status 364694015 SNOMED CT Finding<br>Gout monitoring status 364694015 SNOMED CT Finding                                                                                                    |                   | Finding            |             |                                                                                                    | SNON               | 58302013            | 260                 | associated problem                                 | Gout a     |                    |            |    |
| Gout caused by drug       3220401015       SNOMED CT       Finding         Gout caused by lead       3290491015       SNOMED CT       Finding         Gout caused by lead       329046014       SNOMED CT       Finding         Gout drug side effect       2668303015       SNOMED CT       Finding         Gout drug side effect       2668303015       SNOMED CT       Finding         Gout drug side effect       2668303015       SNOMED CT       Finding         Gout drug side effect       2668303015       SNOMED CT       Finding         Gout due to impaiment of renal function       359372019       SNOMED CT       Finding         Gout due to lead poisoning       1223191012       SNOMED CT       Finding         Gout medication review       2956231016       SNOMED CT       Procedure         Gout monitoring       264664010       SNOMED CT       Procedure         Gout monitoring (regime/therapy)       1470423012       SNOMED CT       Procedure         Gout monitoring status       364694015       SNOMED CT       Finding         Gout monitoring status       364694015       SNOMED CT       Finding         Gout monitoring status       364694015       SNOMED CT       Finding         Gout monitoring status       3                                                                                                    |                   | Finding<br>Finding |             |                                                                                                    | SNON               | 3290609012          |                     | issociated problem (finding)                       | Gout a     |                    |            |    |
| Gout caused by lead (disorder) 3290599013 SNOMED CT Finding<br>Gout caused by lead (disorder) 3290466014 SNOMED CT Finding<br>Gout drug side effect 2668303015 SNOMED CT Finding<br>Gout drug side effect finding) 552723017 SNOMED CT Finding<br>Gout due to impairment of renal function 359372019 SNOMED CT Finding<br>Gout due to lead poisoning 1223191012 SNOMED CT Finding<br>Gout medication review 2956231016 SNOMED CT Procedure<br>Gout medication review (procedure) 2956210019 SNOMED CT Procedure<br>Gout monitoring (regime /therapy) 14/70423012 SNOMED CT Procedure<br>Gout monitoring status 364694015 SNOMED CT Procedure<br>Gout monitoring status 364694015 SNOMED CT Finding<br>Gout monitoring status 364694015 SNOMED CT Finding<br>Gout monitoring status 364694015 SNOMED CT Finding<br>Gout monitoring status 364694015 SNOMED CT Finding<br>Gout monitoring status 364694015 SNOMED CT Finding<br>Gout monitoring status 364694015 SNOMED CT Finding<br>Gout monitoring status 3645514018 SNOMED CT Finding<br>Gout monitoring status 3645514018 SNOMED CT Finding                                                                                                    |                   |                    |             |                                                                                                    | SNON               | 3290609012 5        | 323                 | caused by drug<br>caused by drug (disorder)        | Gout c     |                    |            |    |
| Gout caused by lead (disorder) 3290466014 SNOMED CT Finding<br>Gout drug side effect 2668303015 SNOMED CT Finding<br>Gout drug side effect (finding) 552723017 SNOMED CT Finding<br>Gout due to impairment of renal function 359372019 SNOMED CT Finding<br>Gout due to lead poisoning 1223191012 SNOMED CT Finding<br>Gout medication review 2956231016 SNOMED CT Procedure<br>Gout medication review (procedure) 295621019 SNOMED CT Procedure<br>Gout monitoring 264664010 SNOMED CT Procedure<br>Gout monitoring status 364694015 SNOMED CT Procedure<br>Gout monitoring status (finding) 633616012 SNOMED CT Finding<br>Gout of ankle and/or foot caused by dr 3045514018 SNOMED CT Finding<br>Gout of Favourites OK Cancel                                                                                                    |                   | -                  | Finding     | MEDICT                                                                                                    | SNON               | 90599013            | 32                  | caused by lead                                     | Goute      |                    |            |    |
| Gout drug side effect       2668303015       SNOMED CT       Finding         Gout drug side effect (finding)       552723017       SNOMED CT       Finding         Gout drug side effect (finding)       552723017       SNOMED CT       Finding         Gout drug side effect (finding)       552723017       SNOMED CT       Finding         Gout drug to impairment of renal function       359372019       SNOMED CT       Finding         Gout drug to lead poisoning       1223191012       SNOMED CT       Finding         Gout medication review       2956210019       SNOMED CT       Procedure         Gout medication review (procedure)       2956210019       SNOMED CT       Procedure         Gout monitoring (regime./therapy)       246464010       SNOMED CT       Procedure         Gout monitoring (regime./therapy)       1470423012       SNOMED CT       Procedure         Gout monitoring status       364694015       SNOMED CT       Finding         Gout monitoring status (finding)       633616012       SNOMED CT       Finding         Gout of ackle and/or foot caused by dr       3045514018       SNOMED CT       Finding                                                                                                    |                   | -                  | Finding     | MED CT                                                                                                    | SNON               | 90466014            | 329                 | caused by lead (disorder)                          | Gout c     |                    |            |    |
| Gout drug side effect (finding)       552723017       SNOMED CT       Finding         Gout due to impairment of renal function       359372019       SNOMED CT       Finding         Gout due to lead poisoning       1223191012       SNOMED CT       Finding         Gout medication review       2956231016       SNOMED CT       Procedure         Gout medication review (procedure)       2956210019       SNOMED CT       Procedure         Gout monitoring       264664010       SNOMED CT       Procedure         Gout monitoring (regime/therapy)       1470423012       SNOMED CT       Procedure         Gout monitoring status       364694015       SNOMED CT       Finding         Gout monitoring status (finding)       633616012       SNOMED CT       Finding         Gout of ankle and/or foot caused by dr       3045514018       SNOMED CT       Finding         Add to Favourities       OK       Cancel                                                                                                    |                   |                    | Finding     | MED CT                                                                                                    | SNON               | 68303015            | 260                 | drug side effect                                   | Gout d     |                    |            |    |
| Gout due to impairment of renal function       359372019       SNOMED CT       Finding         Gout due to lead poisoning       1223191012       SNOMED CT       Finding         Gout medication review       2956231016       SNOMED CT       Procedure         Gout medication review (procedure)       2956210019       SNOMED CT       Procedure         Gout monitoring       264664010       SNOMED CT       Procedure         Gout monitoring (regime/therapy)       1470423012       SNOMED CT       Procedure         Gout monitoring status       364694015       SNOMED CT       Finding         Gout monitoring status (finding)       633616012       SNOMED CT       Finding         Gout of ackle and/or foot caused by dr       3045514018       SNOMED CT       Finding         Add to Favourities       OK       Cancel                                                                                                    |                   |                    | Finding     | MED CT                                                                                                    | SNOM               | 2723017             | 552                 | lrug side effect (finding)                         | Gout d     |                    |            |    |
| Gout due to lead poisoning       1223191012       SNOMED CT       Finding         Gout medication review       2956231016       SNOMED CT       Procedure         Gout medication review       2956210019       SNOMED CT       Procedure         Gout monitoring       266664010       SNOMED CT       Procedure         Gout monitoring (regime/therapy)       1470423012       SNOMED CT       Procedure         Gout monitoring status       364694015       SNOMED CT       Finding         Gout monitoring status       633616012       SNOMED CT       Finding         Gout of ankle and/or foot caused by dr       3045514018       SNOMED CT       Finding         Add to Favourites       OK       Cancel                                                                                                    |                   |                    | Finding     | MED CT                                                                                                    | SNOM               | 9372019             | ction 359           | lue to impairment of renal fur                     | Gout d     |                    |            |    |
| Gout medication review 2956231016 SNOMED CT Procedure<br>Gout medication review (procedure) 2956210019 SNOMED CT Procedure<br>Gout monitoring (regime/therapy) 1470423012 SNOMED CT Procedure<br>Gout monitoring status 364694015 SNOMED CT Finding<br>Gout monitoring status (finding) 633616012 SNOMED CT Finding<br>Gout of ackle and/or foot caused by dr 3045514018 SNOMED CT Finding<br>Add to Favourites                                                                                                    |                   | _                  | Finding     | MED CT                                                                                                    | SNON               | 23191012            | 122                 | lue to lead poisoning                              | Gout d     |                    |            | ł  |
| Gout medication review (procedure)       2956210019       SNOMED CT       Procedure         Gout monitoring       266664010       SNOMED CT       Procedure         Gout monitoring (regime/therapy)       1470423012       SNOMED CT       Procedure         Gout monitoring status       364694015       SNOMED CT       Finding         Gout monitoring status (finding)       633616012       SNOMED CT       Finding         Gout of ackle and/or foot caused by dr       3045514018       SNOMED CT       Finding         Add to Favourites       OK       Cancel                                                                                                    |                   | _                  | Procedure   | MED CT                                                                                                    | SNON               | 56231016            | 295                 | nedication review                                  | Gout m     |                    |            |    |
| Gout monitoring (regime/therapy)     1470423012     SNOMED CT     Procedure       Gout monitoring status     364694015     SNOMED CT     Finding       Gout monitoring status (finding)     633616012     SNOMED CT     Finding       Gout of ackle and/or foot caused by dr     3045514018     SNOMED CT     Finding       Add to Favourites     OK     Cancel                                                                                                    |                   | -                  | Procedure   | MEDICI                                                                                                    | SNON               | 1664010             | 29:                 | medication review (procedure<br>monitoring         | Gout n     |                    |            |    |
| Gout monitoring status (finding) 633616012 SNOMED CT Finding<br>Gout of ackle and/or foot caused by dr 3045514018 SNOMED CT Finding<br>Add to Favourites                                                                                                    |                   | -                  | Procedure   | MEDICT                                                                                                    | SNON               | 70423012            | 147                 | monitoring (regime/therapy)                        | Goutin     |                    |            |    |
| Gout monitoring status (finding) 633616012 SNOMED CT Finding<br>Gout of ackle and/or foot caused by dr 3045514018 SNOMED CT Finding<br>Add to Favourites                                                                                                    |                   | -                  | Finding     | MED CT                                                                                                    | SNON               | 4694015             | 364                 | nonitoring status                                  | Gout m     |                    |            |    |
| Gout of ankle and/or foot caused by dr 3045514018 SNOMED CT Finding T<br>Add to Favourites                                                                                                    |                   | _                  | Finding     | MED CT                                                                                                    | SNON               | 3616012             | 633                 | nonitoring status (finding)                        | Gout m     |                    |            |    |
| Add to Favourites DK Cancel                                                                                                    |                   | <b>T</b>           | Finding     | MEDICT                                                                                                    | SNO                | 45514018            | w.dr 304            | of ankle and/or foot caused                        | Gouto      |                    |            |    |
|                                                                                                    |                   | ncel               | K Canr      |                                                                                                    |                    |                     |                     | avourites                                          | Add to Fr  |                    |            |    |
|                                                                                                    |                   |                    |             |                                                                                                    |                    |                     |                     |                                                    |            |                    |            |    |
|                                                                                                    |                   |                    |             |                                                                                                    |                    |                     |                     |                                                    |            |                    |            | _  |
| <sup>6.</sup> Click OK or OK and add new to add further entries.                                                                                                    |                   |                    | ries.       | er ent                                                                                                    | furthe             | / to add            | ld new              | K or OK and a                                      | Click O    |                    |            | 6. |
|                                                                                                    |                   |                    |             |                                                                                                    |                    |                     |                     |                                                    |            |                    |            |    |
|                                                                                                    |                   |                    |             |                                                                                                    |                    |                     |                     |                                                    |            |                    |            |    |
|                                                                                                    |                   |                    |             |                                                                                                    |                    |                     |                     |                                                    |            |                    |            |    |